## Combinaison de vidéos enregistrées en continu

Les vidéos enregistrées sur deux supports séparés et avec "ENREG. EN CONTINU" dans le menu d'enregistrement de vidéos activé, peuvent être combinées en une seule vidéo.

1 Sélectionnez le mode vidéo.

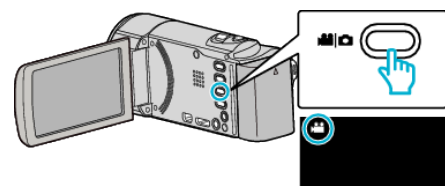

**2** Appuyez sur **>** pour sélectionner le mode de lecture.

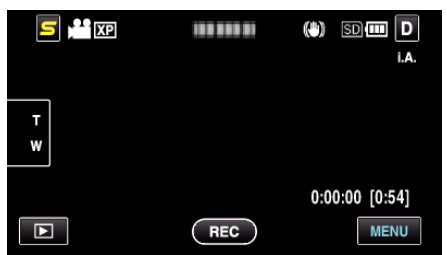

**3** Appuyez sur "MENU".

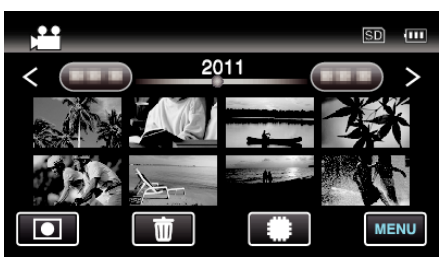

4 Appuyez sur "CTRL ENREG. EN CONT".

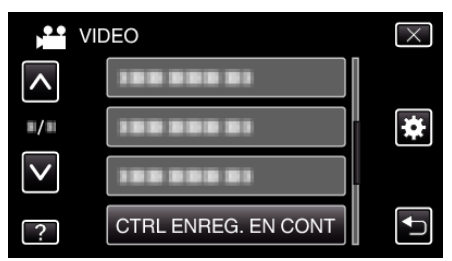

5 Appuyez sur "ASSOCIER SCENES".

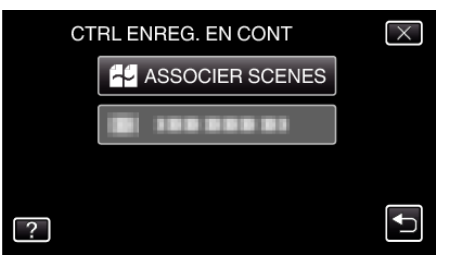

• Cette caméra démarre une recherche pour détecter les vidéos en continu.

La combinaison ne peut s'effectuer si aucune vidéo en continu n'est trouvée.

6 Appuyez sur "OUI".

| SCENE TROUVEE<br>ASSOCIER AVEC CETTE SCENE ? |     |
|----------------------------------------------|-----|
| OUI                                          | NON |
|                                              |     |

7 Tapez sur le support sur lequel stocker.

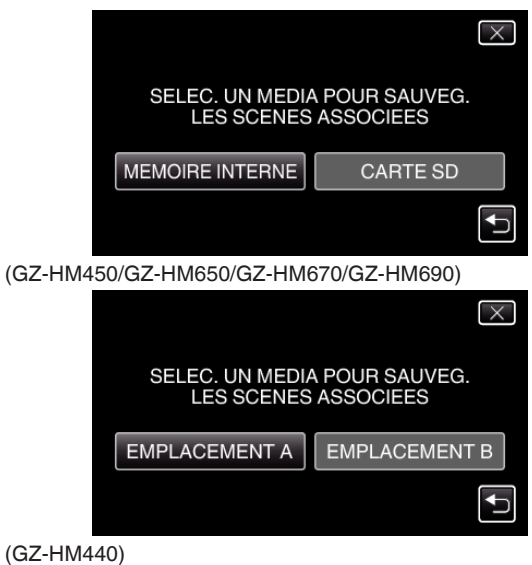

8 Appuyez sur "OUI".

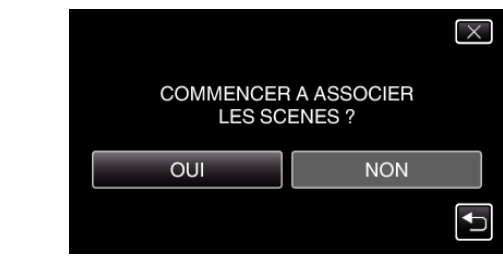

- La combinaison des vidéos démarre.
- Une fois les vidéos combinées, tapez sur "OK".

## Remarque :

• Les vidéos en continu ne peuvent être combinées s'il n'existe pas suffisamment d'espace libre dans la mémoire intégrée ou la carte SD. Vérifiez l'espace libre restant avant de combiner.

## Comment réactiver un enregistrement de vidéos en continu

Pour redémarrer un enregistrement en continu après avoir terminé la session précédente, il est nécessaire de combiner des vidéos en continu ou de supprimer les informations de combinaison des vidéos en continu. Pour supprimer les informations de combinaison de vidéos en continu, sélectionnez "EFF INFO SCENE ASSOC" dans l'étape 5.